## Cómo usar el Sistema de Ahorros Y Retiros

Descargar de http://www.rd77.com/sistema-de-ahorros.html

|                                            | (C) (S) (A)   |
|--------------------------------------------|---------------|
| Contguner Sistema para Administrar Ahorros |               |
| MI SISTEMA DE AHORROS, CXA                 |               |
| Empezar Terminar                           |               |
|                                            |               |
|                                            |               |
|                                            | <text></text> |

Para empezar a usar este Sistema debe previamente haber introducido los datos del usuario principal con su contrasenña. Se se logra al momento de instalar el programa en su PC.

Presione el botón EMPEZAR para introducir los datos de clientes, depósitos y retiros, porcentaje de dividendos a obtener por depósitos.

|                                                                |                                                                                                    |                                                      |                                                       |                                    |         | -          |               |                      |        | -     |
|----------------------------------------------------------------|----------------------------------------------------------------------------------------------------|------------------------------------------------------|-------------------------------------------------------|------------------------------------|---------|------------|---------------|----------------------|--------|-------|
|                                                                |                                                                                                    |                                                      |                                                       |                                    |         | En         | primer lugar  | r, ingrese el nomb   | ore y  |       |
| Buscar                                                         |                                                                                                    |                                                      |                                                       |                                    | Reset   | dat        | os del client | e en las Casillas ir | ndica- |       |
|                                                                | ·                                                                                                    |                                                      |                                                       |                                    |         | das        | s. Luego pres | sione GUARDAR.       |        |       |
| Nombre :                                                       | JUAN PABLO DU                                                                                                    | ARTE                                                 |                                                       |                                    |         |            |               |                      |        |       |
| Cedula :                                                       | 00100000000                                                                                                    |                                                      |                                                       |                                    |         | CODIC      | 30            | Nombre               |        |       |
| Teléfono                                                       | 809 999-9999                                                                                                    |                                                      |                                                       |                                    |         |            | 1 JUAN PABLO  | D DUARTE             |        |       |
| Correo                                                         | elcorrendeiuanna                                                                                                    | blo@email.co                                         | om                                                    |                                    |         |            |               | 3                    |        |       |
| Beneficio                                                      | 5 00                                                                                                    | ane gennamer                                         |                                                       |                                    |         |            |               |                      |        |       |
|                                                                | 1 5.00                                                                                                    |                                                      |                                                       | 1)                                 |         |            |               |                      |        |       |
| Nota                                                           | Primer cliente                                                                                                    |                                                      |                                                       |                                    |         |            |               |                      |        |       |
|                                                                | o de Ahorros,                                                                                                    | lnversione                                           | es ylo desem                                          | bolsos                             |         |            |               |                      |        | _     |
| Ingreso<br>pósito :<br>8.00<br>Deposito                        | de Ahorros,<br>Retiro<br>0 0.00<br>s Retiros                                                                                                    | Fecha<br>04/05/2016<br>Fecha                         | es y/o desem                                          | bolsos                             | Agregar |            |               |                      |        |       |
| Ingreso<br>ebósilo :<br>0.00<br>Deposito<br>70000              | de Ahorros,<br>Retiro<br>8 Retiros<br>00                                                                                                    | Fecha<br>04/05/2016<br>Fecha<br>01/01/16             | - Detaile<br>Detaile<br>Detaile<br>PRUEBA DE ING      | bolsos<br>e                        | Agregar |            |               |                      |        |       |
| Ingreso<br>0.00<br>Deposito<br>70000<br>3500                   | A construction of the second second s | Fecha<br>04/05/2016<br>Fecha<br>01/01/16<br>03/05/16 | Detaile<br>Detaile<br>PRUEBA DE ING<br>INT.DEVENGAD   | bolsos<br>e<br>PRESO<br>o TID: 1   | Agregar |            |               |                      |        |       |
| Ingreso<br>0.00<br>Deposito<br>70000<br>3500                   | de Ahorros,<br>Retiro<br>0 0.00<br>s Retiros<br>00 00                                                                                                    | Fecha<br>04/05/2016<br>Fecha<br>01/01/16<br>03/05/16 | Detaile<br>Detaile<br>PRUEBA DE ING<br>INT.DEVENGAD   | bolsos<br>e A                      | Agregar |            |               |                      |        |       |
| Ingress<br>0.00<br>Deposito<br>70000<br>3500                   | de Ahorros,<br>Retiro<br>0 0.00<br>0 0.00<br>0 0.00                                                                                                    | Echa<br>64/05/2016<br>Fecha<br>01/01/16<br>03/05/16  | - Detaile<br>Detaile<br>PRUEBA DE ING<br>INT.DEVENGAD | bolsos                             | Agregar |            |               |                      |        |       |
| Ingress<br>pósito :<br>0.00<br>Deposito<br>70000<br>3500       | o de Ahorros,<br>Retiro<br>0 0.00<br>s Retiros<br>00 0.00                                                                                                    | Echa<br>04/05/2016<br>Fecha<br>01/01/16<br>03/05/16  | - Detaile<br>Detaile<br>PRUEBA DE ING<br>INT.DEVENGAD | bolsos<br>e A<br>BRESO<br>o TID: 1 | Agregar |            |               |                      |        |       |
| Ingress<br>abósito :<br>0.00<br>Deposito<br>70000<br>3500<br>1 | A construction of the second second s | Fecha<br>04/05/2016<br>Fecha<br>01/01/16<br>03/05/16 | - Detaile<br>Detaile<br>PRUEBA DE ING<br>INT.DEVENGAD | bolsos<br>e<br>BRESO<br>o TID:1    | Agregar | L L Estado | o de Cuenta   | Balance General      | Balanc | e Dia |

Estos campos están designados para introducir los datos de los depositantes, es decir, NOM-BRE, CEDULA, TELEFONO, CORREO ELECTRONICO, PORCENTAJE DE BENEFICIO y una nota breve sobre este cliente.

Cuando el cliente ya está guardado, inmediatamente aparecerá en la lista de todos los clientes que muestra el círculo no. 3. Seleccione al cliente haciendo click sobre su nombre en el círculo 3 y entonces, ya seleccionado, puede ingresarle los depósitos o retiros en las casillas mostradas en el área marcada con el círculo 2.

Cada vez que usted ingresa y depósito o un retiro, es contado como una transacción. El interés devengado por un depósito es generado automáticamente cada 30 días después de haber sido introducido y se reflejará al momento de abrir el programa. Usted tiene la opción al mismo tiempo de generar un comprobante de depósito o de retiro seleccionando la transacción y presionando el botón R.I. COMPROBANTE

Siempre que desee realizar una transacción, seleccione primeramente al cliente de esta lista.

3

1

2

NOTA: Este programa puede ser modificado de acuerdo a los requerimientos de quien lo solicite bajo previo acuerdo con el programador.